# How to Submit an Absence Excuse to the Attendance:

#### How to Submit an Absence Excuse to the Attendance Office from the Learning Coach Account

The learning coach is required to submit all absence excuses to the Attendance Office within 3 days of the absence.

- 1. Go to <u>www.agora.org</u> and select OLS login. Enter your username and password.
- 2. At the OLS home page, select Kmail and Create New Message.

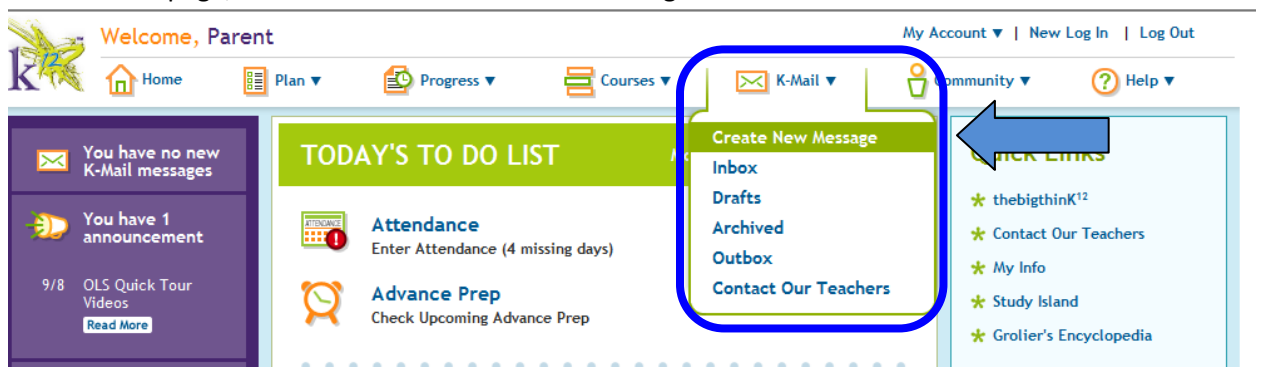

|     | л |   |
|-----|---|---|
| - 4 | + |   |
|     | - | 1 |

- A. Select Administrator for Role \*School: Agora
- B. Enter Attendance For First Name and Office for Last Name
- C. The Attendance Office name will display. Select the box next to Attendance Office and a check mark will appear.
- D. Select Return to Message

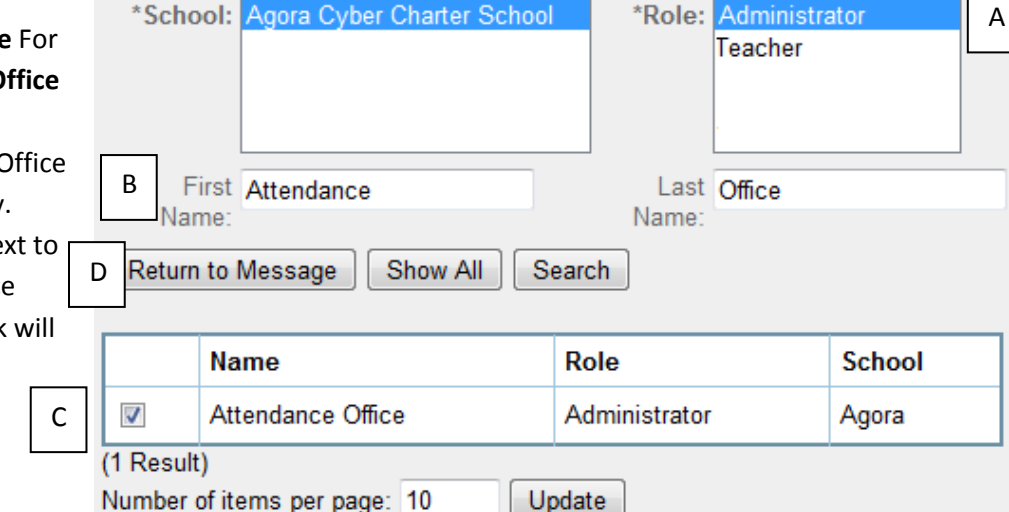

- 5. Next select Show **CC** to copy your Family Coach.
  - A. Select Teacher for Role
  - B. Enter teacher's first and last name. You can also enter a few of the first or last name letters to search for the teacher.
  - C. The teacher name will display. Select the box next to the teacher's name and a check will appear.
  - D. Select Return to Message

| * To:       | Click to Search |  |
|-------------|-----------------|--|
|             | Show CC         |  |
| About:      | Click to Search |  |
| * Subject:  | :               |  |
| Attachment: | + Attach files  |  |

#### 6.

- A. Next to About select Click to Search to indicate who the kmail is in reference to.
- B. At the **Select Students This Communication is About** screen select Search. Your students name should automatically appear. If not, enter the student first name and last name and select Search.
- C. Select the box next to the student's name and select Return to Message

| * To:      | Click to Search |
|------------|-----------------|
|            | Show CC         |
| About:     | Click to Search |
| * Subject: |                 |

Attachment: + Attach files

| ut ×                      |
|---------------------------|
| *Role: Student            |
|                           |
|                           |
|                           |
| Last Enter last name here |
|                           |
|                           |
|                           |

7. If you need to attach a document such as a doctor's note select **Attach files** to browse and attach your document.

| * To:       | Click to Search |  |  |  |
|-------------|-----------------|--|--|--|
|             | Show CC         |  |  |  |
| About:      | Click to Search |  |  |  |
| * Subject:  |                 |  |  |  |
| Attachment: | + Attach files  |  |  |  |

8. Before sending the message you must enter a **Subject** and **Content**. In the **Subject** area, please note your student's name and student ID#. In the **Content** area type the reason the student is being excused. You can use the rich text tool to edit your response.

| * To:    | Add more   Delete all                                               |
|----------|---------------------------------------------------------------------|
|          | Attendance Office  Hide CC and BCC                                  |
| About:   | Student Name Will Appear Here                                       |
| CC:      | Teacher Name Will Appear Here                                       |
| BCC:     | Click to Search                                                     |
|          |                                                                     |
| Subje    | ect: Excused Absence                                                |
| Attachm  | ent: + Attach files If you attached a document it will display here |
| * Conte  | ent: 👦 🐖 🐨 • B 🖌 🗓 🗚 Format 🔹 Font family 🔹 Font size 🔹             |
| <u> </u> | 2 Y 2 2 2 2 2 2 2 2 2 2 2 2 2 2 2 2 2 2                             |
|          | Enter reason here                                                   |
|          |                                                                     |
|          |                                                                     |
|          |                                                                     |
|          |                                                                     |
|          |                                                                     |

9. Select Send Now. Once you have sent the message it will appear in your Outbox.

| Send Now | Save As Draft |
|----------|---------------|

## **Frequently Asked Questions**

## 1. Who submits the absence excuse?

The learning coach is to submit via K-Mail all excuses (including medical) to the Attendance Office and CC: the Family Coach. Medical absences <u>more than three days</u> require a doctor's note to be submitted as an attachment via kmail.

## 2. Is there a deadline to submit absence excuses?

Yes. The learning coach or parent is to send a kmail to the Attendance Office and cc: the Family Coach within *three days of the absence*.